#### **УРОКИ ПО SPIKE PRIME**

By the Makers of EV3Lessons

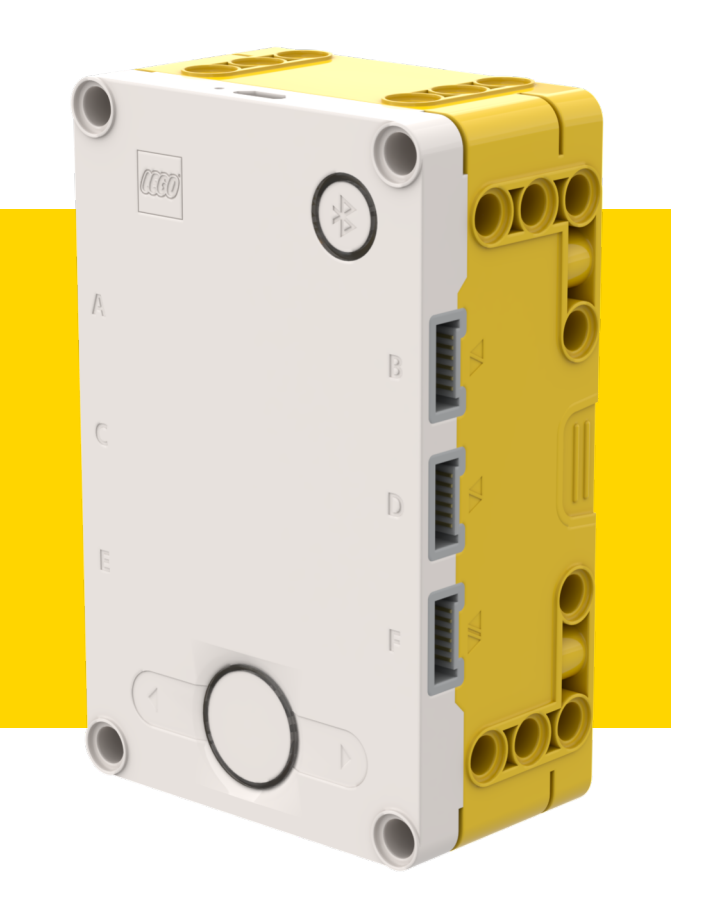

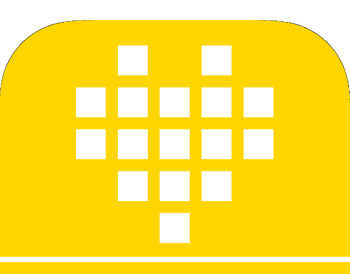

#### **ДАТЧИК ЦВЕТА** ВУ ARVIND SESHAN

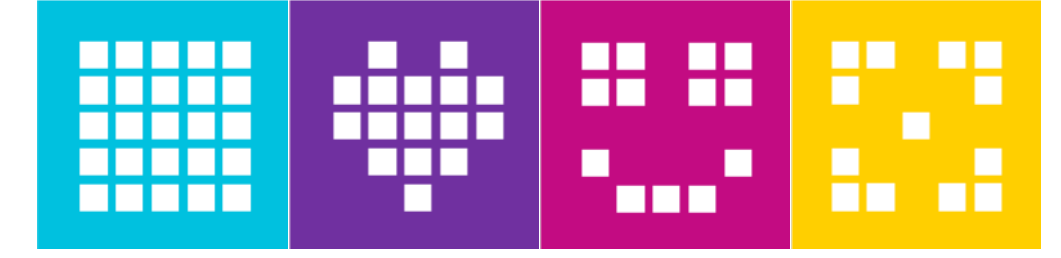

## ЦЕЛЬ УРОКА

Узнаем, как использовать датчик цвета.

Узнаем, как использовать функцию ожидания.

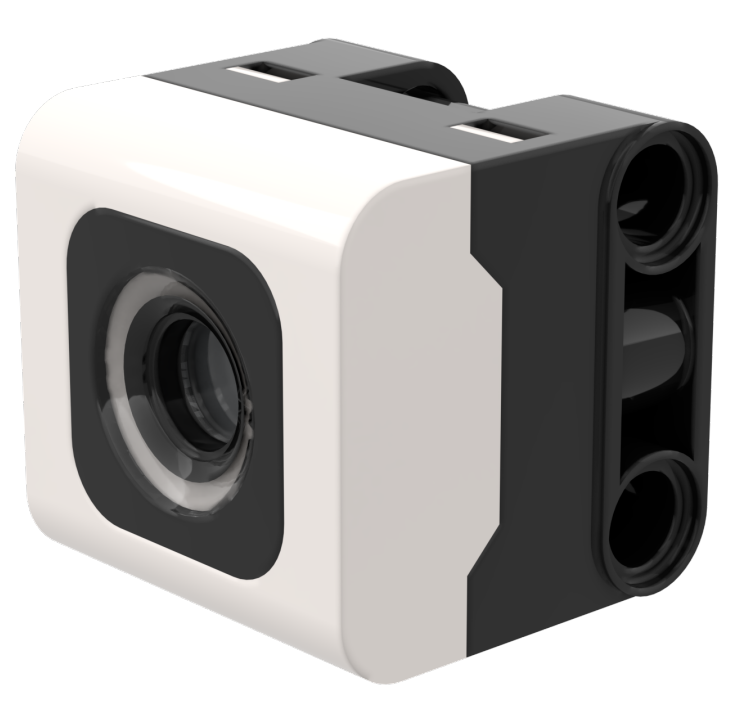

# ЧТО ТАКОЕ ДАТЧИК ЦВЕТА?

- Датчик способен обнаруживать цвет, улавливать отраженный свет, измерять уровень освещенности. Его также можно использовать в качестве источника света.
- В отличие от EV3, отражающая способность имеет белый цвет, а не красный.
- Датчик может обнаружить 8 цветов и отсутствие цвета.
- Оптимальное расстояние считывания в соответствии со спецификациями: 16 мм (в зависимости от размера объекта, цвета и поверхности).

| <u>Обнаруживаемые цвета:</u> |
|------------------------------|
| Черный                       |
| Фиолетовый                   |
| Синий                        |
| Голубой                      |
| Зеленый                      |
| Желтый                       |
| Красный                      |
| Белый                        |
| Нет цвета                    |

'black'
'violet'
'blue'
'cyan'
'green'
'yellow'
'red'
'white'
None

# ПРИМЕЧАНИЕ: ППП И ДАТЧИК ЦВЕТА

Датчик цвета на ППП установлен на расстоянии около 8 мм от поверхности, но оптимальное расстояние для установки датчика в соответствии со спецификациями составляет 16 мм.

При таком использовании робота, черный цвет неправильно читается в цветовом режиме, при использовании изоленты или контрольного мата FIRST LEGO League.

Смотрите следующий слайд для модификации. Инструкции по сборке также представлены отдельным файлом.

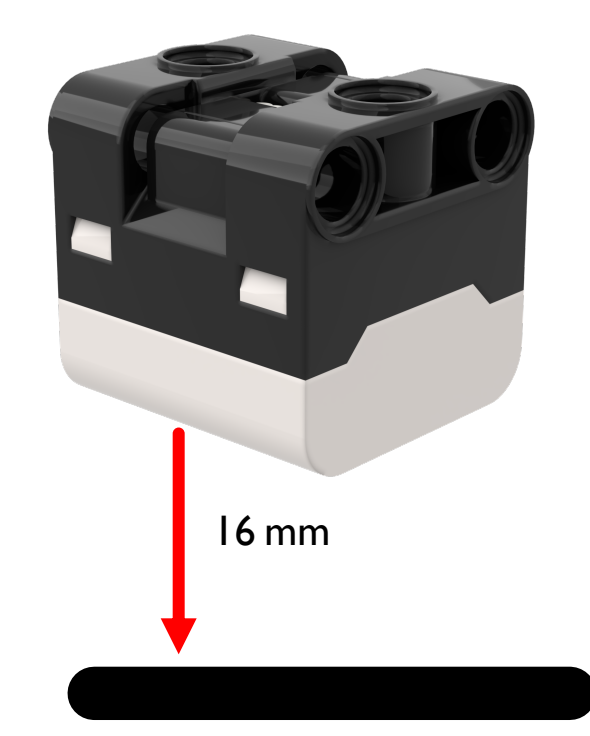

# МОДИФИКАЦИИ ДЛЯ ППП

Инструкции по сборке для изменения переднего бампера ППП, чтобы датчики цвета были подняты на один модуль LEGO.

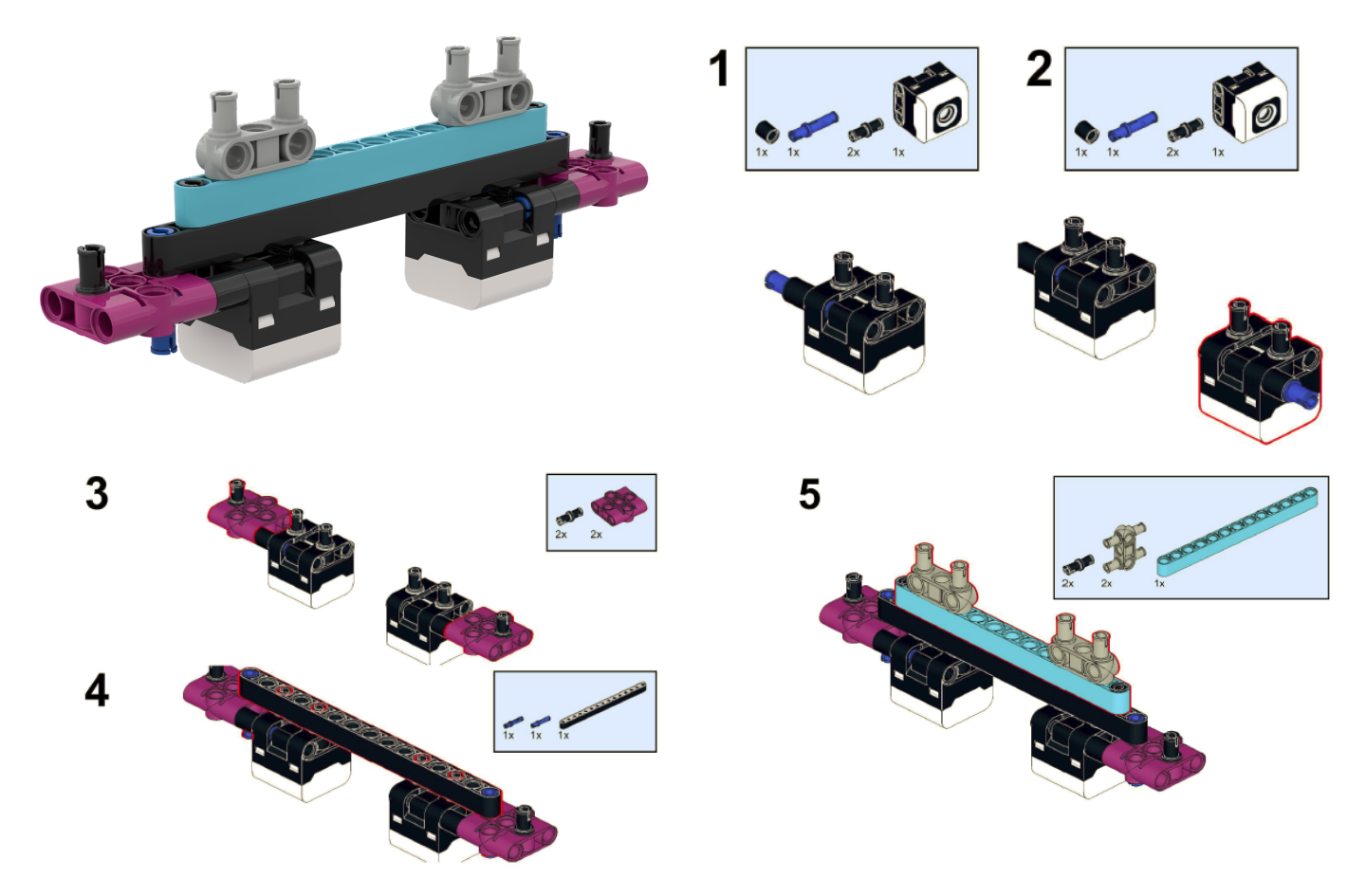

# КАК МЫ ПРОГРАММИРУЕМ С ПОМОЩЬЮ ДАТЧИКА ЦВЕТА?

Перед использованием датчик цвета необходимо инициализировать.

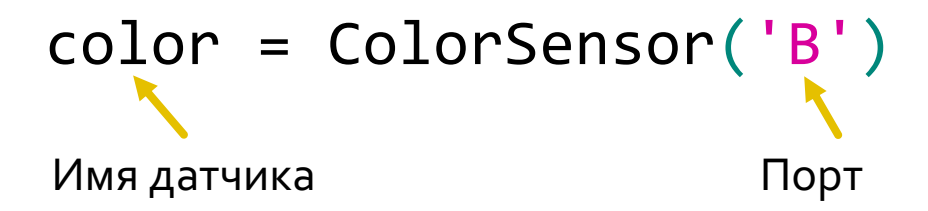

Два режима, в которых мы можем запрограммировать датчик цвета: Цветовой режим и Режим отраженного света.

В этом уроке рассмотрим цветовой режим.

color.wait\_until\_color(color)

## ЗАДАЧА 1

- Запрограммируем робота, чтобы он двигался, пока датчик цвета не увидит черный цвет.
- Будем использовать функцию ожидания.

# color.wait\_until\_color('black')

#### Основные шаги:

- Установим движение моторов для робота (А и Е для роботов Droid Bot IV и ППП)
- Установим действие при остановке.
- Установим % скорости для робота.
- Инициализируем датчик цвета.
- Начнем двигаться прямо.
- Используем функцию wait\_until\_color() чтобы определить, когда датчик цвета увидит черный цвет.
- Остановим движение.

# ЗАДАЧА 1: РЕШЕНИЕ

На предыдущих уроках Мы изучили, как настроить робота.

```
motor_pair = MotorPair('A', 'E')
motor_pair.set_stop_action('brake')
motor_pair.set_default_speed(30)
color = ColorSensor('B')
motor_pair.start() Начало движения
color.wait_until_color('black')
Motor pair.stop() Остановка движения
```

#### CREDITS

- This lesson was created by Arvind Seshan for SPIKE Prime Lessons
- More lessons are available at www.primelessons.org

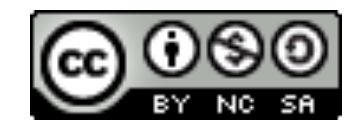

This work is licensed under a <u>Creative Commons Attribution-NonCommercial-ShareAlike 4.0 International</u> License.

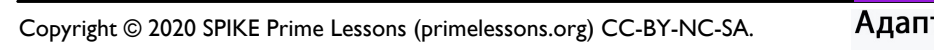

Адаптированно и переведено @@vladik.bo